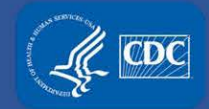

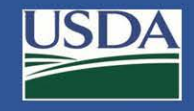

# Electronic Federal Select Agent Program (eFSAP) Information System September 2019 Release Updates

Federal Select Agent Program Training

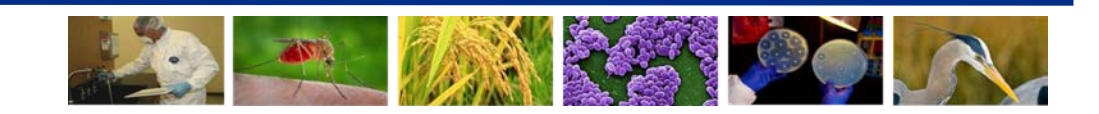

# New User Role: Entity "Super-Admin"

Responsible Officials (ROs) can request one or multiple SAMS account holders to be assigned as "super-admins"

- $_{\circ}$  Super-admins are able to:
  - o Draft (but not submit) the following:
    - o All Form 1 technical amendments
    - o Form 2s
    - o Form 3s
    - o Form 4s
    - $\circ$  Responses to inspection findings
  - o Enter general correspondence
  - $\,\circ\,$  Upload, download, and archive supporting files
  - Print inspection findings and Forms 2-4
  - Export Form 1 Section 4 and Section 7B data

|         | Branch Chief 08/20/2019                                                                               |                 |
|---------|----------------------------------------------------------------------------------------------------|-----------------|
|         | Please provide documentation that the biosafety cabinet has been certified.                           |                 |
| ntity F | ity Response                                                                                          |                 |
| We hav  | have uploaded the certification documents. Please let us know if any additional information is needed |                 |
|         |                                                                                                    | Save Draft Send |
| fi      | files                                                                                                 | <b>†</b>        |

Super-admins can save information as a draft, but can not submit information in eFSAP. When an RO or ARO logs in, they can review the draft and submit it.

### **Work Objective Histories**

• Changes to work objectives over time are able to be tracked in Form 1 Section 7A/C

| Work Objective:<br>WO001475.001.001 | Status:                                                                   | Date Approved:<br>07/22/2019                                     | Amendment Pendir                                                                                                    | 9                                                                                                |
|-------------------------------------|---------------------------------------------------------------------------|------------------------------------------------------------------|----------------------------------------------------------------------------------------------------|--------------------------------------------------------------------------------------------------|
| Principal Investigators:            | Storage Only                                                              |                                                                  |                                                                                                    | View                                                                                             |
| Erica Erickson                      |                                                                           |                                                                  |                                                                                                    |                                                                                                  |
| Agents/Toxins:                      |                                                                           |                                                                  | Required Attachments: A B C D E F G                                                                                                |                                                                                                  |
| Ricin                               |                                                                           |                                                                  | Buildings/Rooms:<br>Building 2<br>- Room 1 - Tier 1 Lab and Storage Suite \ BSL3 Lab<br>Building 20<br>- storage room              | Biosafety Levels:<br>Storage Only                                                                |
|                                     |                                                                           |                                                                  | 0                                                                                                    | Work objectives with historical                                                                  |
|                                     |                                                                           |                                                                  |                                                                                                    | versions have a folder icon next                                                                 |
| Work Objective:                     | Status                                                                    | Date Approved                                                    |                                                                                                    |                                                                                                  |
| W0001295 015 003                    | Approved V                                                                | 07/22/2019                                                       |                                                                                                    | • Active Work                                                                                    |
| Principal Investigators:            | Work and Storage                                                          | 0112212010                                                       |                                                                                                    | ☐ View                                                                                           |
| Erica Erickson                      | Primary human and murine mast cel                                         | s arepretreated with onabotulinu                                 | um toxin A or B or control. Mast cell degranulation is evaluated by                                                                | / β-hexosaminidase activity. Expression of botulinum toxin receptor                              |
|                                     | Sv2 is measured by qPCR. The pres<br>onabotulinum toxin A pretreatment. I | ence of SNAP-25 and VAMP2 is<br>Mast cell degranulation isassess | s established by immunofluorescence. In vivo rosacea model is e<br>ed in vivo by histologic counts. Rosacea biomarkers are analyze | stablished by intradermally injecting LL-37 with or without<br>d by gPCR of mouse skin sections. |
| Agents/Toxins:                      | ·                                                                         | -                                                                | Required Attachments: A B C D E F G                                                                                                |                                                                                                  |
| Botuinum neurotoxins                |                                                                           |                                                                  | Buildings/Rooms:                                                                                                    | Biosafety Levels:                                                                                |
|                                     |                                                                           |                                                                  | Building 2                                                                                                    | BSL3                                                                                             |
|                                     |                                                                           |                                                                  | - Room 1 - Tier 1 Lab and Storage Suite \ BSL3 Lab                                                                                 | NIHBL3                                                                                           |

### **Work Objective Histories - continued**

Changes to work objectives over time are able to be tracked in Form 1 Section 7A/C

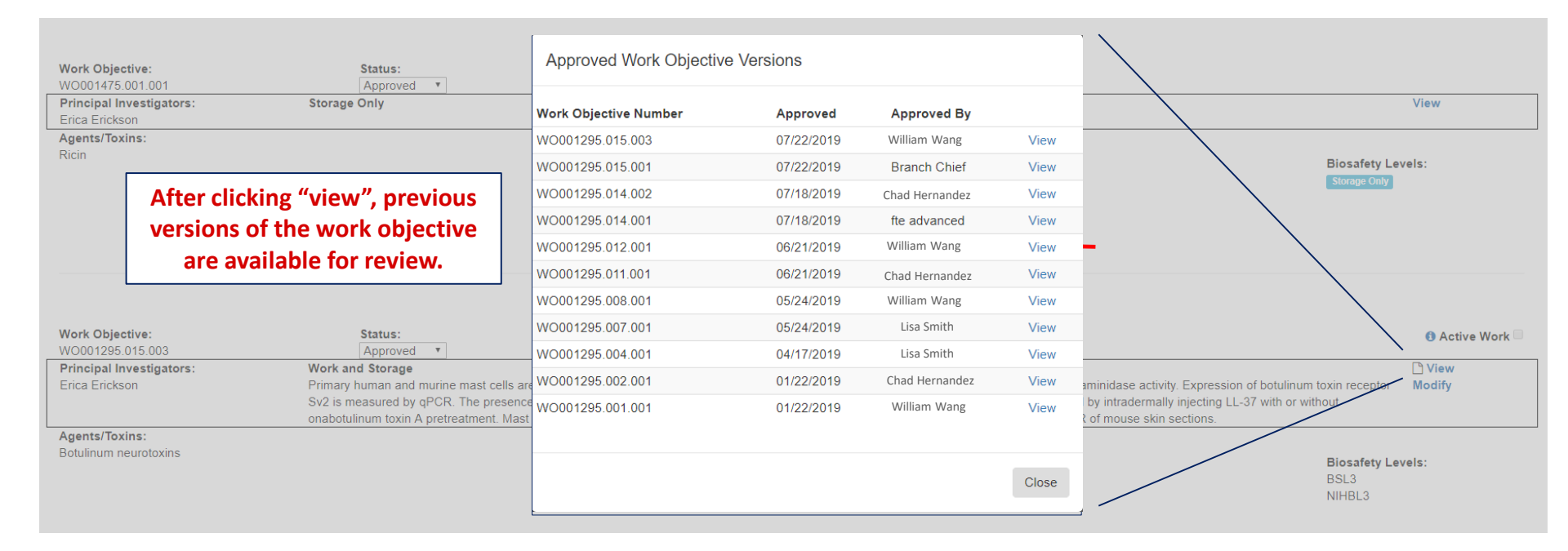

## **APHIS/CDC Form 1 Section 4 updates**

- Form 1 Section 4 defaults to show an entity's unrestricted personnel when the page is initially loaded or upon page refresh
- The section also displays the "BRAG-received" date (the date that FBI/CJIS began the individual's background check)

#### Section 4 - Entity Personnel

All O Pending O Unrestricted O Withdrawn O Expired O Restricted O Denied O

All 
 RO/ARO Personnel 
 Principal Investigator 
 Science Personnel 
 Support Personnel

| Last Name 🗸 | First Name | DOJ# ~   | Status ~     | Roles ~                | Tier 1 🗸 | Supervising Pls V | SRA Initial $^{\vee}$ | BRAG ×<br>Received Date | SRA Approval | SRA Expiration~ | SRA withdrawn $^{\vee}$ | ~    | ~       |
|-------------|------------|----------|--------------|------------------------|----------|-------------------|-----------------------|-------------------------|--------------|-----------------|-------------------------|------|---------|
|             |            |          |              |                        |          |                   | Start Date            | Start Date              | Start Date   | Start Date      | Start Date              |      |         |
|             |            |          |              |                        |          |                   | End Date              | End Date                | End Date     | End Date        | End Date                |      |         |
| Beck        | Britney    | BB070202 | Unrestricted | Principal Investigator | Yes      |                   | 06/02/2016            | 06/03/2016              | 08/16/2016   | 11/18/2019      |                         | Edit | History |
| Edwin       | Sam        | SS070062 | Unrestricted | Responsible Official,  | Yes      |                   | 07/20/2017            | 07/22/2017              | 07/30/2017   | 07/30/2020      |                         | Edit | History |
| Erickson    | Erica      | EE070193 | Unrestricted | Principal Investigator | Yes      |                   | 10/24/2017            | 10/25/2017              | 10/25/2017   | 10/25/2020      |                         | Edit | History |
| Jarvis      | Jerry      | JJ070200 | Unrestricted | Owner/Controller       | No       |                   | 10/25/2017            | 10/26/2017              | 10/28/2017   | 10/28/2020      |                         | Edit | History |
| Lancaster   | Luke       | LL070201 | Unrestricted | Laboratorian           | Yes      | David Howard      | 10/25/2017            | 10/30/2017              | 11/01/2017   | 11/01/2020      |                         | Edit | History |
| Lopez       | Killian    | KL070225 | Unrestricted | Principal Investigator | Yes      |                   | 11/02/2017            | 11/02/2017              | 11/02/2017   | 11/02/2020      |                         | Edit | History |
| Alexander   | David      | DA070203 | Unrestricted | Laboratorian           | Yes      | Erica Erickson    | 10/25/2017            | 11/01/2017              | 11/05/2017   | 11/05/2020      |                         | Edit | History |

#### **Amendment Numbers**

ᡟ

Unique amendment numbers are assigned to each technical amendment for easier reference, search, and retrieval

#### Amendments

| Cover Letter 🗸 🗸      | Number ~ | Date Submitted $\bullet_2 \lor$ | Date Approved V | Status ~ | Last Modified By 🛛 🗸  | ~    |
|-----------------------|----------|---------------------------------|-----------------|----------|-----------------------|------|
|                       |          | Start Date                      | Start Date      |          |                       |      |
|                       |          | End Date                        | End Date        |          |                       |      |
| Cover letter for demo | 00330120 | 07/25/2019                      |                 | Pending  | responsible official4 | Edit |
| We need to add BoN    | 00330091 | 07/23/2019                      | 07/23/2019      | Approved | Branch Chief          | Edit |
| We'd like to add new  | 00330092 | 07/23/2019                      | 07/25/2019      | Approved | Branch Chief          | Edit |
| We need to remove     | 00330093 | 07/23/2019                      | 07/23/2019      | Approved | Branch Chief          | Edit |
| We need to add a Ti   | 00330101 | 07/23/2019                      |                 | Pending  | responsible official4 | Edit |
| We would like to rem  | 00330086 | 07/22/2019                      | 07/22/2019      | Approved | Branch Chief          | Edit |

# **APHIS/CDC Form 3 Case Identifiers and Agents/Toxins**

- Unique Case IDs are assigned to new APHIS/CDC Form 3s for easier reference, search, and retrieval
- Form 3 data tables show the agent or toxin involved

#### Form 3 - VIEW ALL

| CaseID 🔺 🗸 🗸  | Agent Or Toxin                      | TLR ~ | Status ~  | Incident Date ~ | Immediate ~<br>Notification Date | Incident ~<br>Type |
|---------------|-------------------------------------|-------|-----------|-----------------|----------------------------------|--------------------|
|               |                                     |       |           | Start Date      | Start Date                       |                    |
|               |                                     |       |           | End Date        | End Date                         |                    |
| TLR-F3-000002 | Abrin                               |       | Submitted | 11/11/2018      | 11/11/2018                       | Theft              |
| TLR-F3-000003 | Conotoxins (Short, paralytic alpha) |       | Submitted | 08/09/2018      | 08/09/2018                       | Loss               |
| TLR-F3-000004 | Ebola virus                         | false | Draft     | 08/19/2019      | 08/19/2019                       |                    |

# Simple Principal Investigator (PI) Replacement

New APHIS/CDC administrative amendment

• If a PI needs to be removed, eFSAP is able to automatically assign the following to another unrestricted PI:

- all of their approved work objectives
- all of their personnel
- all of their strains and serotypes
- This new feature negates the need to submit Form 1 Section 7A/C technical amendments, as well as Section 4 and 7B administrative changes, if the removed Pl's work objectives, personnel, and strains/serotypes need to be retained

#### Section 4 - Entity Personnel

All O Pending O Unrestricted O Withdrawn O Expired O Restricted O Denied O

All O RO/ARO Personnel O Principal Investigator 
Science Personnel O Support Personnel O

| Last Name 🗸 🗸 | First Name ~ | DOJ# ~   | Status ~     | Roles ~                | Tier 1 ~ |
|---------------|--------------|----------|--------------|------------------------|----------|
|               |              |          |              |                        |          |
| Beck          | Britney      | BB070202 | Unrestricted | Principal Investigator | Yes      |
| Erickson      | Erica        | EE070193 | Unrestricted | Principal Investigator | Yes      |
| Lopez         | Killian      | KL070225 | Unrestricted | Principal Investigator | Yes      |
| Johnson       | James        | JJ000001 | Unrestricted | Principal Investigator | Yes      |
| Howard        | David        | DH070290 | Unrestricted | Principal Investigator | Yes      |
| Rubio         | Ruben        | RR070526 | Unrestricted | Principal Investigator | Yes      |

In the following example, PI Erickson is retiring. Your entity would like to transfer her personnel, work objectives, and strains/serotypes to another unrestricted principal investigator, PI Rubio.

This can now be accomplished without submitting numerous technical amendments and administrative changes.

| Section 7A & 7C - Pi                       | rincipal Investigator, Selec                                                                                                    | t Agent and Toxin L                                                                                               | ocations                                                                                                    | OMB: 0920-0                                                                                                    |
|--------------------------------------------|----------------------------------------------------------------------------------------------------|----------------------------------------------------------------------------------------------------|----------------------------------------------------------------------------------------------------|----------------------------------------------------------------------------------------------------|
| Ⅱ                                          | g 🛈                                                                                                    |                                                                                                    |                                                                                                    | erickson                                                                                                    |
| Vork Objective:<br>VO001477.001.002        | Status:<br>Approved                                                                                                    | Date Approved:<br>07/23/2019                                                                                      |                                                                                                    |                                                                                                    |
| Principal Investigators:<br>Erica Erickson | Storage Only                                                                                                    |                                                                                                    |                                                                                                    | 🗅 View                                                                                                    |
| Agents/Toxins:<br>Botulinum neurotoxins    |                                                                                                    |                                                                                                    | Required Attachments:     A B C D E F G Buildings/Rooms: Building 20 - storage room                                                                                                    | Biosafety Levels:<br>Surrage Only                                                                                                    |
| Work Objective:<br>WO001475.002            | Status:<br>Approved                                                                                                    | Date Approved:<br>08/26/2019                                                                                      |                                                                                                    |                                                                                                    |
| Principal Investigators:<br>Erica Erickson | Storage Only                                                                                                    |                                                                                                    |                                                                                                    | 🗅 View                                                                                                    |
| Agents/Toxins:<br>Ricin                    |                                                                                                    |                                                                                                    | Required Attachments:     A B C D E F G Buildings/Rooms:     Building 2     Room 1 - Tier 1 Lab and Storage Suite \ BSL3 Lab Building 20     storage room                                                        | Biosafety Levels:<br>Storage Only                                                                                                    |
| Work Objective:<br>WO001295.015.003        | Status:<br>Approved                                                                                                    | Date Approved:<br>07/22/2019                                                                                      |                                                                                                    | Active Work                                                                                                    |
| Principal Investigators:<br>Erica Erickson | Work and Storage<br>Primary human and murine mast cells ar<br>SNAP-25 and VAMP2 is established by i<br>Rosacea biomarkers are analyzed by qF | epretreated with onabotulinum toxin A or<br>mmunofluorescence. In vivo rosacea moo<br>'CR of mouse skin sections. | B or control. Mast cell degranulation is evaluated by β-hexosaminidase activity. Expression of botulin<br>lel is established by intradermally injecting LL-37 with or without onabotulinum toxin A pretreatment. | I' View<br>um toxin receptor Sv2 is measured by qPCR. The presence of<br>Mast cell degranulation isassessed in vivo by histologic counts. |
| Agents/Toxins:<br>Botulinum neurotoxins    |                                                                                                    |                                                                                                    | Required Attachments:     A B C D E F G  Buildings/Rooms: Building 2  -Room 1 - Tier 1 Lab and Storage Suite \ BSL3 Lab                                                                                          | Biosafety Levels:<br>BSL3<br>NHBL3                                                                                                    |

your entity would like to keep on its registration.

Section 7B - Strain or Serotype Designation Information

#### Saved Agents / Strain or Serotypes

All O Current O Historical O

| Agent/Toxin ~         | Strain Or Serotype | Assigned PI ~  |
|-----------------------|--------------------|----------------|
|                       |                    | erickson 🗙     |
|                       |                    |                |
| Botulinum neurotoxins | Туре А             | Erica Erickson |
| Ricin                 | Serotype A         | Erica Erickson |
| Botulinum neurotoxins | Туре В             | Erica Erickson |
| Botulinum neurotoxins | Туре Е             | Erica Erickson |
| Botulinum neurotoxins | Type F             | Erica Erickson |
| Botulinum neurotoxins | Type G             | Erica Erickson |
| Botulinum neurotoxins | Туре С             | Erica Erickson |
| Botulinum neurotoxins | Type D             | Erica Erickson |
| Botulinum neurotoxins | Туре Н             | Erica Erickson |

#### PI Erickson also has several toxin serotypes in her inventory that your entity would like to retain after she retires.

| (   |                                     | SD 1     | Amen                                                 | dment Sele                            | ection                                                    | (ii) reconneible off                                                                 | cial4@dev.cdcipsas.com<br>× Out |  |  |
|-----|-------------------------------------|----------|------------------------------------------------------|---------------------------------------|-----------------------------------------------------------|--------------------------------------------------------------------------------------|---------------------------------|--|--|
|     |                                     |          | Welcome t<br>Below are                               | o the Form 1 Ame<br>the types of Amen | ndment page. Before we ge<br>dments available for this fo | et started we need a little information.<br>Im and actions specific to the Amendment |                                 |  |  |
|     | Home                                |          | Select the                                           | type of Amendm                        | ent you would like to per                                 | form                                                                                 |                                 |  |  |
|     |                                     |          |                                                      |                                       |                                                           |                                                                                      | •                               |  |  |
| Fe  | ederal 3                            | Sel      | Section                                              | 2 - Sign Section 2                    | 2                                                         |                                                                                      | ▲ 1 Inspections                 |  |  |
| En  | ntity: eFSA                         | AP -     | Section                                              | 3 - Add Select Ag                     | jent or Toxin                                             |                                                                                      |                                 |  |  |
|     | EAD AGENO                           | -v- A    | Section                                              | 3 - Reactivate Se                     | lect Agent or Toxin                                       |                                                                                      | -0/2020                         |  |  |
|     |                                     |          | Section                                              | 4 - Add/Remove/                       | Modify/Reactivate Personr                                 | nel                                                                                  | 012020                          |  |  |
| Fac | cility Addre                        | ss: 102  | Section                                              | 4 - Change Resp                       | onsible Official                                          |                                                                                      |                                 |  |  |
| Res | sponsible (                         | Official | Section                                              | 5A - Modify Entity                    | -Wide Security Assessme                                   | ant and Incident Response                                                            | ) Peachtree Street,             |  |  |
| Reg | gistration #                        | : 2019   | Section                                              | 5B - Modify Entity                    | -Wide Biosafety/Biocontai                                 | inment                                                                               | ocal                            |  |  |
|     | -                                   |          | Section                                              | 5C - Modify Entry                     | Requirements for Federa                                   | I Select Agent Programs Inspectors                                                   |                                 |  |  |
|     |                                     |          | Section                                              | 6 - Add New Buil                      | ding                                                      |                                                                                      |                                 |  |  |
|     | I NOT                               |          | Section                                              | 6 - Add New Roo                       | m or Suite                                                |                                                                                      |                                 |  |  |
|     | Archive Selec                       | ted      | Section                                              | 6 - Modify Buildin                    | g                                                         |                                                                                      | ied ©                           |  |  |
|     |                                     | From     | Section                                              | 6 - Modify Room                       | or Suite                                                  |                                                                                      | ~                               |  |  |
|     |                                     |          | Section                                              | 6 - Remove Build                      | ling                                                      |                                                                                      |                                 |  |  |
|     |                                     | respo    | Section                                              | 7AC - Add New V                       | Vork Objective                                            |                                                                                      | <b> ≈</b> Flag                  |  |  |
|     |                                     |          | Section                                              | 7AC - Modify Wo                       | rk Objective and/or Attach                                | ment(s)                                                                              |                                 |  |  |
|     |                                     | respo    | Section                                              | 7AC - Remove A                        | pproved Work Objective                                    |                                                                                      | )# Flag                         |  |  |
|     |                                     | David    | Section 7B - Add/Remove/Modify Strains and Serotypes |                                       |                                                           |                                                                                      |                                 |  |  |
|     |                                     |          | Replace                                              | Principal Investi                     | gator                                                     |                                                                                      |                                 |  |  |
|     | Branc Request Change of Lead Agency |          |                                                      |                                       |                                                           |                                                                                      | )≈ Flag                         |  |  |
|     |                                     |          | Reques                                               | t Registration Rer                    | newal                                                     |                                                                                      | ×                               |  |  |
|     |                                     | CRM      | Admin                                                | Form1 View                            | 8/20/2019 4:01:01 AM                                      | SRA status will expire in 90 days on 11/18/2019 for Britney Beck (BB070202)          | 🍽 Flag                          |  |  |
|     |                                     | CRM      | Admin                                                | Form1 View                            | 8/19/2019 1:48:10 PM                                      | SRA status will expire in 90 days on 11/18/2019 for Britney Beck (BB070202)          | 🍽 Flag                          |  |  |

To conduct the PI replacement, first navigate to the amendment selection screen from your entity home page.

Select "Replace Principal Investigator" from the drop-down menu.

| cation nam     | e                                  |                           |                     |               |                                               |                        |           |
|----------------|------------------------------------|---------------------------|---------------------|---------------|-----------------------------------------------|------------------------|-----------|
|                | Replace Principal Ir               | vestigator                |                     |               |                                               | ×                      |           |
|                | Select Principal Investigator      | Supervised Personnel      | Work Objectives     | Strains       | Confirmation                                  |                        |           |
| Home           | Select Principal Investigator      | you would like to replace | Select replac       | ement Princip | oal Investigator(s)                           |                        |           |
|                |                                    |                           | <b>v</b>            |               |                                               |                        | Inspe     |
| eFSAP T        | Britney Beck- Tier 1               |                           |                     |               | Back                                          | Close                  |           |
| AGENCY: A      | Erica Erickson- Tier 1             |                           |                     |               | REGISTRATION EXPIRE                           | s: 01/20/20            | )20       |
| Address: 102   | James Johnson- Tier 1              |                           |                     |               |                                               |                        |           |
| sible Official | N: Killian Lopez- Tier 1           |                           | Lab Director        |               | Responsible Official Add<br>Atlanta, GA 30316 | d <b>ress:</b> 100 Pea | ichtree S |
| ation #: 20190 | Ruben Rubio- Tier 1<br>822- 199427 | Application #: cocres     | າປ1e-e711-80cf-0010 | dd8003fe2     | Type Status: Government                       | t - State/Local        |           |

You will then select the PI you wish to replace, Erica Erickson.

| Application name     |                                     |                           |             |                         |                                  |                    |      |       |             |
|----------------------|-------------------------------------|---------------------------|-------------|-------------------------|----------------------------------|--------------------|------|-------|-------------|
| 34                   | Replace Principal I                 | nvestigator               |             |                         |                                  |                    |      | ×     |             |
|                      | Select Principal Investigator       | Supervised Personnel      | Work Object | tives                   | Strains                          | Confirmation       |      |       |             |
| Home                 | Select Principal Investigator       | you would like to replace | Sele        | ct replace              | ment Princip                     | al Investigator(s) |      |       |             |
|                      | Erica Erickson- Tier 1              |                           | •           | Britney E<br>Killian Lo | Beck - Tier 1<br>opez - Tier 1   |                    |      |       | Inspections |
| Federal Sel          |                                     |                           |             | David Ho<br>Ruben R     | oward - Tier 1<br>Rubio - Tier 1 |                    |      |       | mapecuona   |
| Entity: eFSAP T      |                                     |                           |             |                         |                                  |                    |      |       |             |
| LEAD AGENCY:         |                                     |                           |             |                         |                                  | Back               | Next | Close | 020         |
| Facility Address: 10 | 020 Valley Drive, Atlanta, GA 30333 | -1234                     |             |                         |                                  |                    |      |       |             |

#### Indicate one or more replacement PIs. In this case, PI Rubio.

| Application nan     | ne                                      |                                                                 |                                                              |              |
|---------------------|-----------------------------------------|-----------------------------------------------------------------|--------------------------------------------------------------|--------------|
| 31-2                | Replace Principal Investiga             | ator                                                            | ×                                                            |              |
|                     | Select Principal Investigator Supervise | d Personnel Work Objectives Strain                              | ns Confirmation                                              |              |
| Home                | Personnel under Erica Erickson          | Current List of Supervising Principal<br>Investigator(s)        | Revised List of Supervising Principal<br>Investigator(s)     |              |
|                     | Yoshi Ortiz                             | Erica Erickson                                                  | Ruben Rubio                                                  |              |
| Federal Sele        | Henry Henderson                         | Erica Erickson<br>Britney Beck<br>Killian Lopez<br>David Howard | Britney Beck<br>Killian Lopez<br>David Howard<br>Ruben Rubio | Inspec       |
| LEAD AGENCY:        | David Alexander                         | Erica Erickson                                                  | Ruben Rubio                                                  | 2020         |
| Facility Address: 1 | William Smith                           | Erica Erickson                                                  | Ruben Rubio                                                  |              |
| Responsible Officia | Sam Smith                               | Erica Erickson                                                  | Ruben Rubio                                                  | achtree Stre |
| Registration #: 201 | David Worth                             | Erica Erickson<br>Britney Beck<br>Killian Lopez<br>David Howard | Britney Beck<br>Killian Lopez<br>David Howard<br>Ruben Rubio |              |
| A Notific           |                                         |                                                                 |                                                              |              |
| Select All From     |                                         |                                                                 | Back Next Close                                              | ~            |

After selecting the PI who is leaving and the PI you wish to replace him or her with, eFSAP will provide a few confirmation pages to review.

The first page will show the personnel that are supervised by PI Erickson, and the resulting PI(s) supervising them after the replacement.

| Application nar                  | ne                                |                                                  |                                                          |             |
|----------------------------------|-----------------------------------|--------------------------------------------------|----------------------------------------------------------|-------------|
| 3-                               | Replace Principal Inves           | ×                                                |                                                          |             |
|                                  | Select Principal Investigator Sup | vervised Personnel Work Objectives               | Strains Confirmation                                     |             |
| Home                             | Work Objectives Under Erica Erick | son Current List of Principal<br>Investigator(s) | Revised List of Principal<br>Investigator(s)             |             |
|                                  | WO001295.015.003 - Approved       | Erica Erickson                                   | Ruben Rubio                                              |             |
| ederal Sel                       | WO001477.001.002 - Approved       | Erica Erickson                                   | Ruben Rubio                                              | Inspe       |
| Entity: eFSAP T                  | WO001475.002 - Approved           | Erica Erickson                                   | Ruben Rubio                                              |             |
| LEAD AGENCY: Facility Address: 1 |                                   |                                                  | Back Next Close                                          | 2020        |
| Responsible Officia              | I Name: Sam Edwin                 | Responsible Official Title: Lab Director         | Responsible Official Address: 100 F<br>Atlanta, GA 30316 | eachtree St |
| Registration #: 2019             | 90822-150427                      | Application #: c0c7e336-f01e-e711-80cf-00        | 1dd8003fe2 Type Status: Government - State/Loc           | al          |

# The next screen will show the work objectives that eFSAP will automatically transfer from PI Erickson to PI Rubio.

| ve Sele | cted     | Replace Principal Inve                                           | estigator           |                              |                     |                                            | * 0                     |
|---------|----------|------------------------------------------------------------------|---------------------|------------------------------|---------------------|--------------------------------------------|-------------------------|
| t All   | Fror     | Select Principal Investigator S                                  | upervised Personnel | Work Objectives              | Strains             | Confirmation                               |                         |
|         | resp     | Strain(s) and/or Serotype(s) assi<br>Investigator Erica Erickson | gned to Principal   | Current List<br>Investigator | of Principal<br>(s) | Revised List of Princip<br>Investigator(s) | ≠ Flag<br>Dal<br>≠ Flag |
|         | Davi     | Botulinum neurotoxins will hav                                   | e 8 Strains Updated |                              |                     |                                            | ✓ Flag                  |
|         | Bran     | Type A                                                           |                     | Erica Erickso                | n                   | Ruben Rubio                                | ≠ Flag                  |
|         |          | Туре В                                                           |                     | Erica Erickso                | n                   | Ruben Rubio                                |                         |
|         | CRN      | Туре Е                                                           |                     | Erica Erickso                | n                   | Ruben Rubio                                | # Flag                  |
|         | CRN      | Type F                                                           |                     | Erica Erickso                | n                   | Ruben Rubio                                | # Flag                  |
|         |          | Type G                                                           |                     | Erica Erickso                | n                   | Ruben Rubio                                |                         |
|         | 1        | Туре С                                                           |                     | Erica Erickso                | n                   | Ruben Rubio                                | of 206                  |
|         |          | Type D                                                           |                     | Erica Erickso                | n                   | Ruben Rubio                                |                         |
|         |          | Туре Н                                                           |                     | Erica Erickso                | n                   | Ruben Rubio                                |                         |
|         | Q        | Ricin will have 1 Strains Updat                                  | ed                  |                              |                     |                                            | ~                       |
|         | re<br>Sa | Serotype A                                                       |                     | Erica Erickso                | n                   | Ruben Rubio                                | -1                      |
|         | re       |                                                                  |                     |                              |                     |                                            |                         |
|         |          |                                                                  |                     |                              |                     | Back Next                                  | Close                   |

The final review screen will show the strains/serotypes that eFSAP will automatically transfer to PI Rubio.

| licatio   | n nan | ne         |                      |                                                         |                             |                                      |                                                      |                    |        |
|-----------|-------|------------|----------------------|---------------------------------------------------------|-----------------------------|--------------------------------------|------------------------------------------------------|--------------------|--------|
| hive Sele | cted  | Repla      | ce Principa          | al Investigator                                         |                             |                                      |                                                      | ×                  | 0      |
| ect All   | Fror  | Select Pr  | incipal Investigator | Supervised Personr                                      | nel Work Objectives         | Strains                              | Confirmation                                         |                    | ~      |
|           | resp  | You will b | be replacing Princ   | ipal Investigator Erica Eri<br>otypes previously assign | ickson with Principal Inve  | stigator(s) Rube<br>or Frica Frickso | en Rubio. All personnel,<br>n. will be assigned to P | , work<br>rincipal | ≠ Flag |
|           | resp  | Investiga  | tor(s) Ruben Rub     | io. These changes will tal                              | ke effect immediately. Pres | ss "Commit Cha                       | anges" to proceed.                                   |                    | Flag   |
|           | Davi  |            |                      |                                                         |                             | Back                                 | Next Commit Chang                                    | es                 | • Flag |
|           | Brand | ch Chief   | Root View            | 8/22/2019 3:04:29 PM                                    | - Entity registration stat  | us has been upd                      | ated to 1/20/2020 5:00:00                            | 0 AM by            | 🍽 Flag |

#### After reviewing the changes that will be applied, click "Commit Changes" to have eFSAP automatically process the PI replacement.

#### A Notifications

Archive Selected

|            | _             |                |                            |                                                                                                    |          |   |
|------------|---------------|----------------|----------------------------|----------------------------------------------------------------------------------------------------|----------|---|
| Select All | From ~        | Туре ~         | Date And Time $\checkmark$ | Notification ~                                                                                                    |          | - |
|            |               |                |                            |                                                                                                    |          |   |
|            | responsible o | Form1 View     | 8/26/2019 3:50:28 PM       | Principal Investigator Erica Erickson has been replaced by Principal Investigator<br>Ruben Rubio. Erica Erickson is no longer assigned to any work objectives,<br>personnel, or strains/serotypes. Please update Erica Erickson's role or status. | 🍽 Flag   |   |
|            | fte advanced  | Amendment View | 8/26/2019 10:27:38 AM      | Section 7a/c - Amendment for work objective WO001475 002 was modified                                                                                                    | 101 Elan |   |

#### Current Archived Flagged

| Work Objective:<br>W0001477.001.003<br>Principal Investigators:<br>Ruben Rubio<br>AgentsToxins:<br>Botulinum neurotoxins | Status:<br>Approved<br>Storage Only                                                                                                    | Date Approved:<br>07/23/2019                                                                                                    | Prequired Attachments: A B C D E F G Buildings/Rooms: Building 20 - storage room                                                                                                    | Diew<br>Biosafety Levels:<br>Biorage Gray                                                                                                    |
|----------------------------------------------------------------------------------------------------|----------------------------------------------------------------------------------------------------|----------------------------------------------------------------------------------------------------|----------------------------------------------------------------------------------------------------|----------------------------------------------------------------------------------------------------|
| Work Objective:<br>WO001475.002.002<br>Principal Investigators:<br>Ruben Rubio                                           | Status:<br>Approved<br>Storage Only                                                                                                    | Date Approved:<br>08/26/2019                                                                                                    |                                                                                                    | DView                                                                                                    |
| Agents/Toxins:<br>Ricin                                                                                                  |                                                                                                    |                                                                                                    | Required Attachments:     A B C D E F G Buildings/Rooms: Building 2 -Room 1 - Tier 1 Lab and Storage Suite \ BSL3 Lab Building 20 - storage room                                                              | Biosafety Levels:<br>Storage Only                                                                                                    |
| Work Objective:<br>WO001295.015.004<br>Principal Investigators:<br>Ruben Rubio                                           | Status:<br>Approved<br>Work and Storage<br>Primary human and murine mast cells a<br>SNAP-25 and VAMP2 is established by i<br>Rosacea biomarkers are analyzed by qf | Date Approved:<br>07/22/2019<br>repretreated with on A or B<br>immunofluorescence. In vivo rosacea model<br>°CR of mouse skin sections. | or control. Mast cell degranulation is evaluated by β-hexosaminidase activity. Expression of botulinu<br>is established by intradermally injecting LL-37 with or without onabotulinum toxin A pretreatment. M | Active Work     Active Work     In toxin receptor Sv2 is measured by qPCR. The presence of last cell degranulation isassessed in vivo by histologic counts. |
| Agents/Toxins:<br>Botulinum neurotoxins                                                                                  |                                                                                                    |                                                                                                    | Required Attachments:     A B C D E F G  Buildings/Rooms: Building 2  -Room 1-Tier 1 Lab and Storage Suite \BSL3 Lab                                                                                          | Biosafety Levels:<br>BSL3<br>NIHBL3                                                                                                    |

# Section 7A/C will now show PI Rubio overseeing the three work objectives previously assigned to PI Erickson.

#### Section 7B - Strain or Serotype Designation Information

#### Saved Agents / Strain or Serotypes

All O Current 
Historical

| Agent/Toxin ~         | Strain Or Serotype | Assigned PI ~ |
|-----------------------|--------------------|---------------|
|                       |                    | [rubid] ×     |
| Botulinum neurotoxins | Туре А             | Ruben Rubio   |
| Ricin                 | Serotype A         | Ruben Rubio   |
| Botulinum neurotoxins | Туре В             | Ruben Rubio   |
| Botulinum neurotoxins | Туре Е             | Ruben Rubio   |
| Botulinum neurotoxins | Type F             | Ruben Rubio   |
| Botulinum neurotoxins | Type G             | Ruben Rubio   |
| Botulinum neurotoxins | Туре С             | Ruben Rubio   |
| Botulinum neurotoxins | Type D             | Ruben Rubio   |
| Botulinum neurotoxins | Туре Н             | Ruben Rubio   |

#### Section 4 - Entity Personnel

All 

Pending 
Unrestricted 
Withdrawn 
Expired 
Restricted 
Denied

All 
 RO/ARO Personnel 
 Principal Investigator 
 Science Personnel 
 Support Personnel

| Last Name ~ | First Name ~ | DOJ# ~   | Status ~     | Roles ~ | Tier 1 · |
|-------------|--------------|----------|--------------|---------|----------|
| erickson ×  |              |          |              |         |          |
| Erickson    | Erica        | EE070193 | Unrestricted |         | Yes      |

#### The PI who was replaced will no longer show as a PI on Section 4.

You will need to conduct an administrative Section 4 change to either withdraw the former PI or change his/her role.

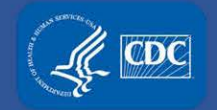

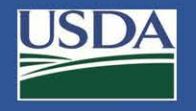

## **Additional Assistance**

- □ The <u>eFSAP Resource Center</u> has resources to assist with the use of eFSAP.
- For technical assistance with eFSAP, or for assistance with the Secure Asset Management System (SAMS), please submit a help request ticket at <u>eFSAP</u> <u>Customer Support Request Form</u>, email <u>eFSAPSupport@cdc.gov</u>, or call 1 (877) 232-3322.
- For all other inquiries regarding your entity's registration, please contact your designated FSAP point of contact (POC).